## TUTORIAL Como postar **resposta** da **atividade no AVA**

Dentro do componente curricular, você encontrará os tópicos que são disponibilizados recursos e atividades.

٦

| reular |                                                               | PESQUISAR NOSFORUNS               |
|--------|---------------------------------------------------------------|-----------------------------------|
|        | 🖶 Autors                                                      |                                   |
| -1     | Finan denoticus                                               | Pesquisa Avançada 😡               |
| - 11   | Férnem destinador a anneo da Coordenação Pedagó jura<br>Têrem | ULTIMOS AVISOS                    |
|        | G Cad                                                         | (Henham aviso publicado.)         |
|        |                                                               | and where the states              |
|        | ATIVIDADES                                                    | PROXIMOS EVENTOS                  |
|        | August V Banka X (personna a<br>Programme of a                | 😸 tricco de Pouva<br>Hoge, 20:000 |
| _ 1    | MATERIAL DE APOIO                                             | Termino de Proza<br>Hoje, 25:00   |

| as<br>otas | ATIVIDADES                                                                       | Material de Apoio 🏲 | PROXIMOS E               |
|------------|----------------------------------------------------------------------------------|---------------------|--------------------------|
|            |                                                                                  | Sen progresso       | 1001105.00               |
| (poio      | Santa de leinara (1997)                                                          |                     | 🛃 Términe<br>Hoje, 23-00 |
| nl         | 븛 Tarefa para entregar                                                           |                     |                          |
| pril       | Aluno, neste local, cocé dese enviar a attuidade que o professor disponibilizon. |                     | arefa ;<br>pasa esta da  |
| lpni       | Proza                                                                            |                     | Moneyay, 67              |
| April      |                                                                                  |                     | Tarefa t<br>Monday, 6 /  |
| lay        | Seguir para#                                                                     | Material de Apoio 🏲 |                          |
| ay .       |                                                                                  |                     | Ir para o calend         |

## Clique em **atividades**, e após clique em "**tarefa**"

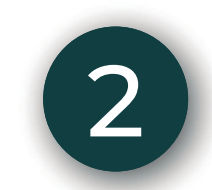

4

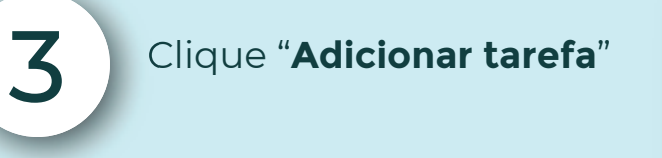

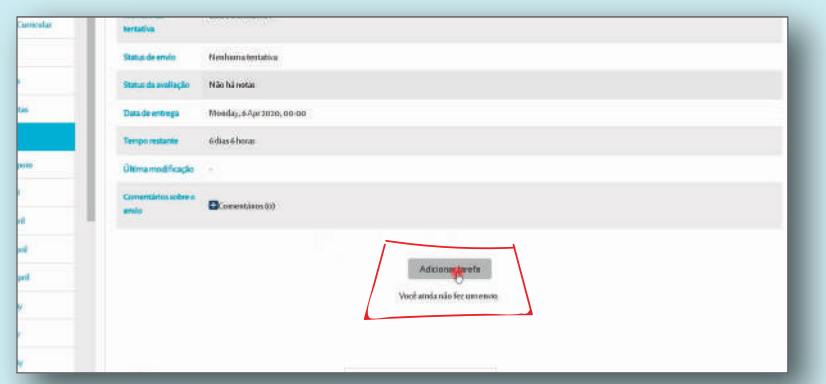

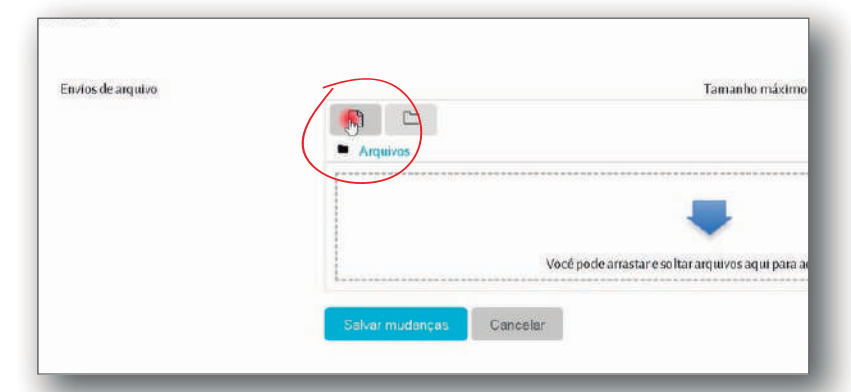

Clique no **ícone de arquivo** para adicionar algum arquivo do seu computador.

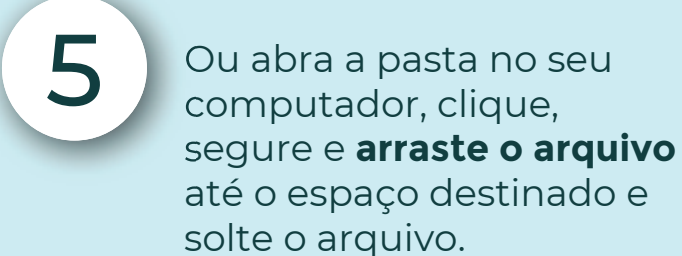

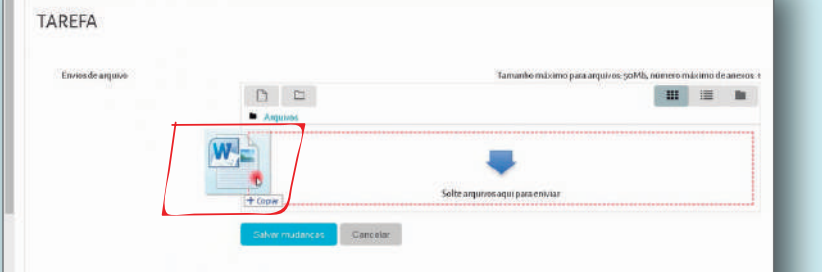

Prove

ana.

| ular |                   |                             |                                  |                                |
|------|-------------------|-----------------------------|----------------------------------|--------------------------------|
|      | TAREFA            |                             |                                  |                                |
|      | Enviox de anjurzo |                             | Tamanko mixuno para anjutzos 50M | h, námeru másseno de anezos. 1 |
|      |                   | C) 📥                        |                                  |                                |
|      |                   | <ul> <li>Argunes</li> </ul> |                                  |                                |
|      |                   | (ARC)                       |                                  |                                |
|      |                   |                             |                                  |                                |
|      |                   | tanda                       |                                  |                                |
|      |                   | Salvar mudanças Cancelar    |                                  |                                |
| (    |                   |                             |                                  |                                |
|      | < Prova           | Segurpan                    |                                  |                                |
|      |                   |                             |                                  |                                |

## Por último, clique em "**Salvar mudanças**".

Se preferir você pode assistir ao tutorial em vídeo clicando **aqui** 

www.estudeseg.com.br